———— 〔**⊘□□**─9♂ 大學選才與高中育才輔助系統。ColleGo!

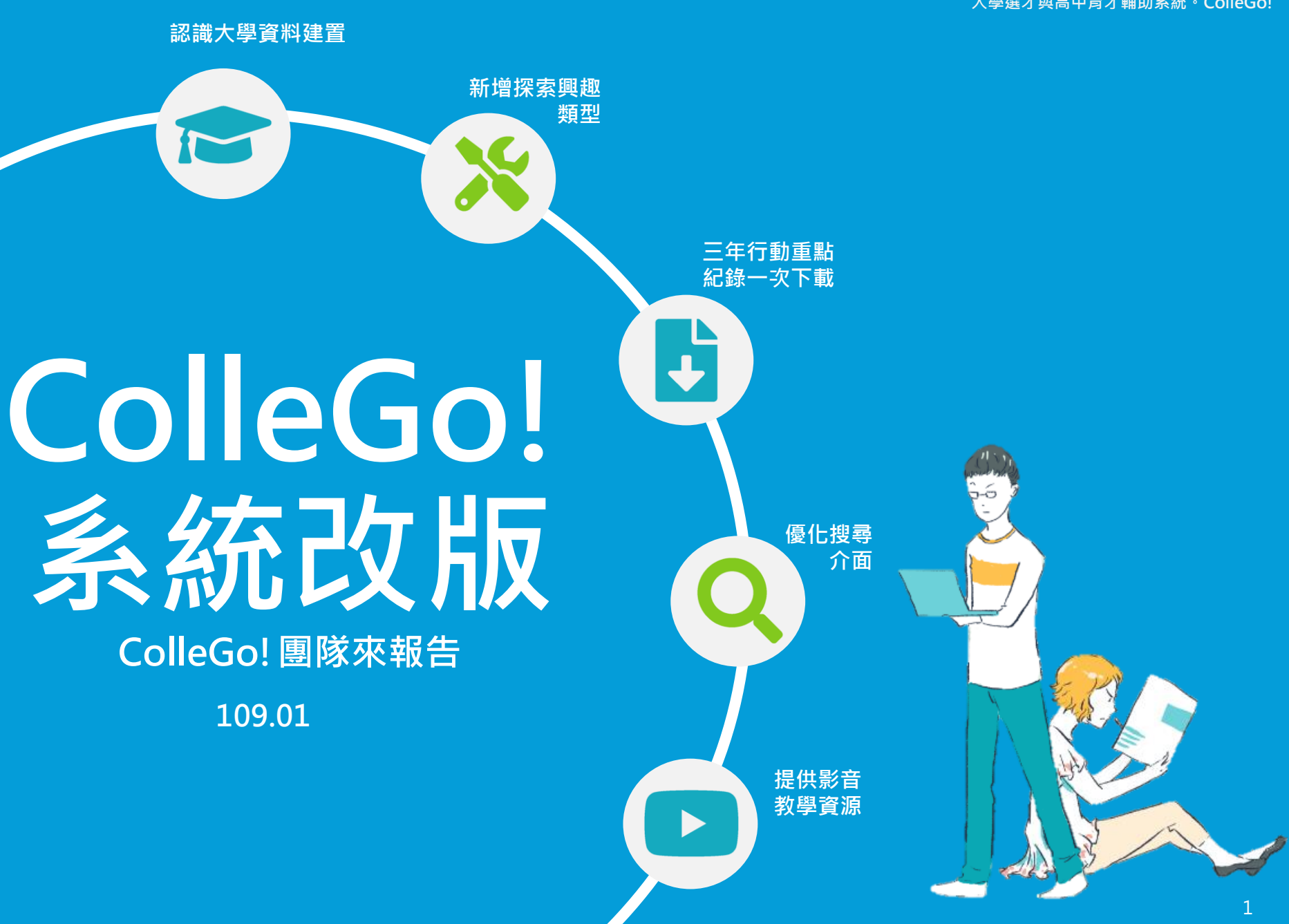

\_\_\_\_\_ 〔**⊘□**⊖9♂ 大學選才與高中育才輔助系統。ColleGo!

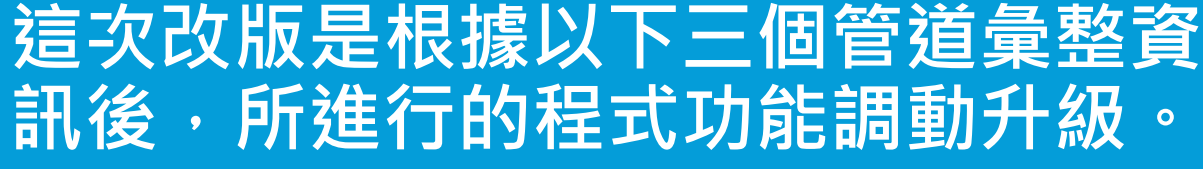

教師暨

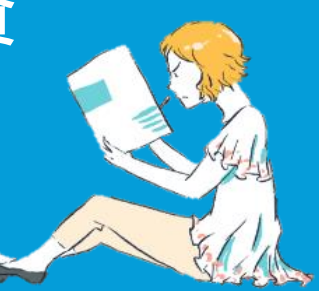

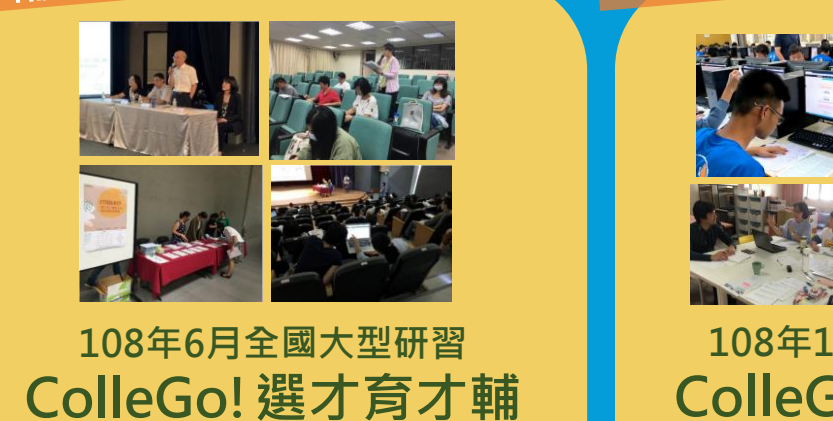

助系統高中教師研習會

道既課訟

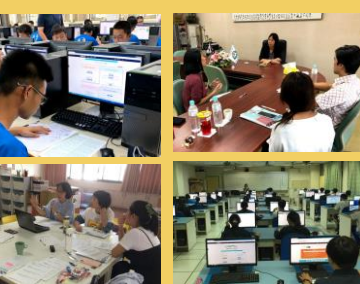

108年1-12月種子學校 ColleGo! 種子學校 使用意見交流討論

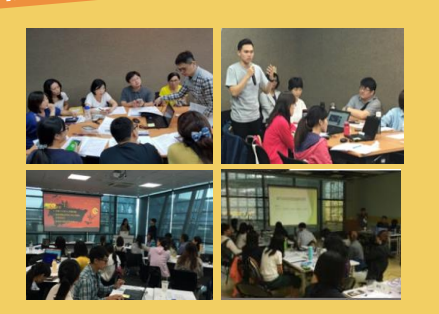

輔道教師

108年10-11月小型工作坊 ColleGo! 高中生涯 課程開發工作坊

除了上述,還有許多透過其他管道給予ColleGo!回饋的全國師長們,誠摯感謝。

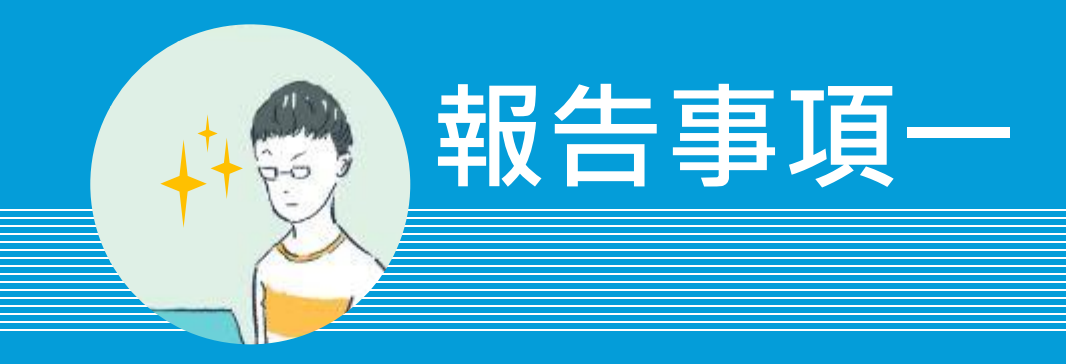

# 「認識大學」學校功能已上線, 請至ColleGo!「認識大學」頁 面查閱。

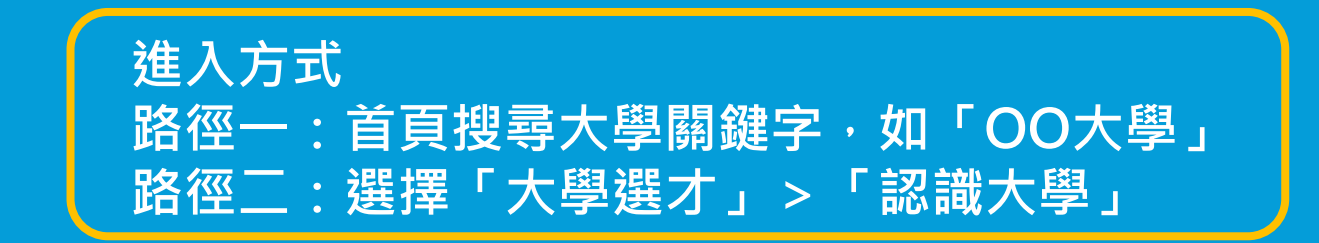

C**O**IIE96

大學選才與高中育才輔助系統。ColleGo!

. . . . . . . . . . . . . . . . . . .

### 報告事項一.「認識大學」資料形式

#### 國立東華大學

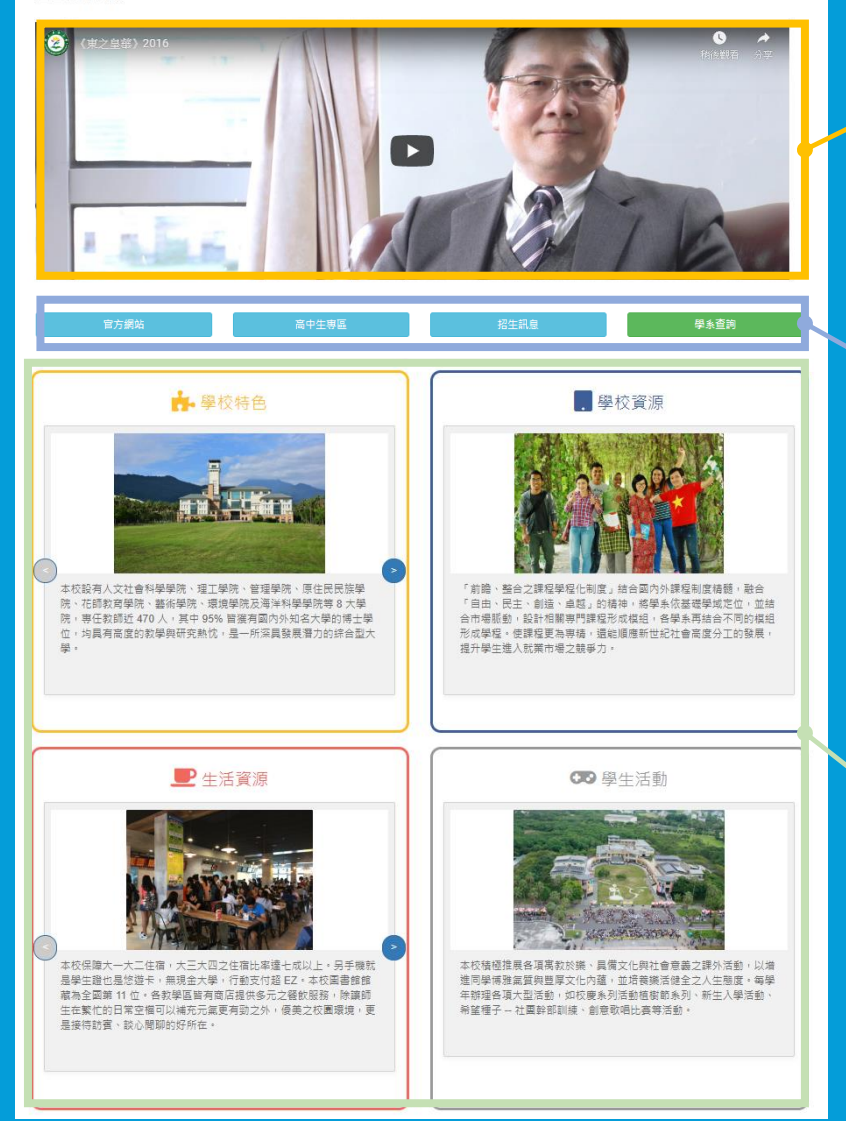

#### <sup>區塊一</sup> YouTube影音資源 學生最愛!大學招生特色影片

<sup>區塊</sup>□ 大學官方釋出訊息 該校官方網站:該校官網 高中生專區:專為高中生準備的大學資訊 招生訊息:該校招生相關訊息 學系查詢:該校所有校系列表

#### 區塊三

大學濃縮精華介紹 五分鐘閱讀由大學提出的圖文簡介, 包含:學校特色、學校資源、生活資 源、學生活動,由大學挑出最精彩的 元素項目。

### 1個推薦、1個提問,了解「認識大學」更多資訊

### 個 推

#### 推薦的使用時機

「相較於「認識學類」把全國一般大學校系作集結的方式, 「認識大學」是集結某特定學校的所有系組。推薦給有 這類使用情境的人。

個

提問

推薦

點選「認識大學」的學校,但只出現該校系列表結果? ColleGo!上的校系資訊均為各大學自主提供,如果點 選特定大學查無上述頁面資料,代表所查詢的大學還 沒填完問卷,請再給他們一點點時間。

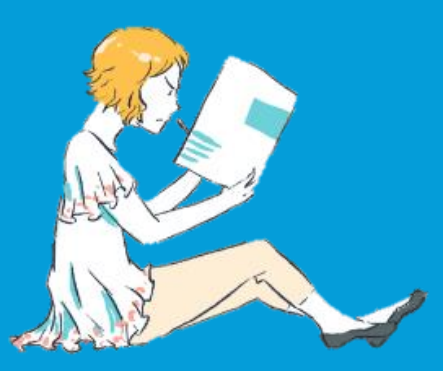

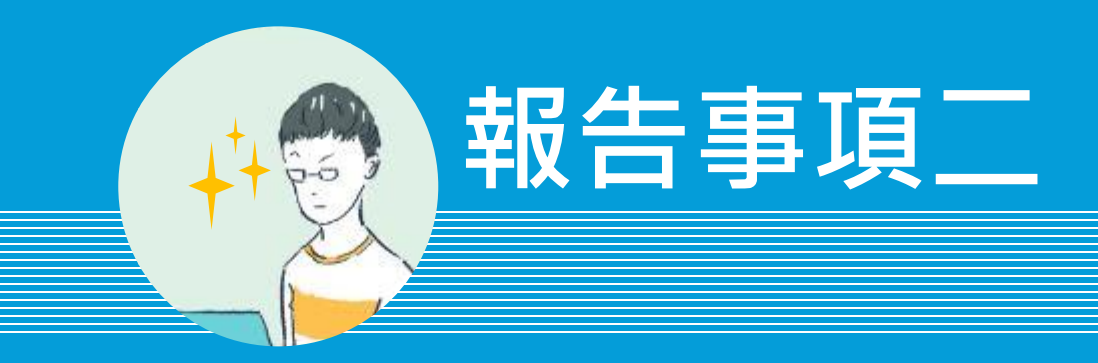

# 「探索興趣類型」功能已開發, 單碼、雙碼資訊一起查閱。

進入方式 路徑一:選擇「高中育才」>「探索興趣類型」 路徑二:點擊任何一學群或學類頁面的「興趣 類型」

大學選才與高中育才輔助系統。ColleGo!

- [0]]000

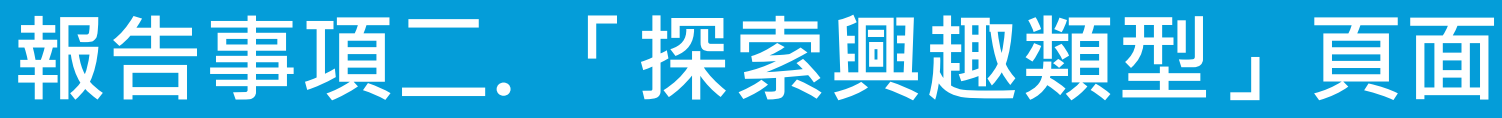

| ▲ 在 · · · · · · · · · · · · · · · · · · | <u>探索興趣類型</u> |                                                                                                    | 尚未選擇興趣類型 |
|-----------------------------------------|---------------|----------------------------------------------------------------------------------------------------|----------|
| C                                       |               | Image: Second system       A         Amg: Second system       A         Amg: Second system       A         Market Second Second Sec | 重視之學群    |

#### 區塊一 **興趣類型** 維持探索系列的互動?

維持探索系列的互動型式,進入此功能時 (未點擊任何特定代碼),會自動輪播 Holland六碼之單碼介紹 區塊二 **興趣類型對應之 學群學類** 該興趣類型所重視之學群及學 類資訊

大學選才與高中育才輔助系統。ColleGo!

操作 報告事項\_\_\_「探索興趣類型」

### 查找單碼·點1次 點選特定代碼,即可出現對應 興趣類型介紹及其對應學群。

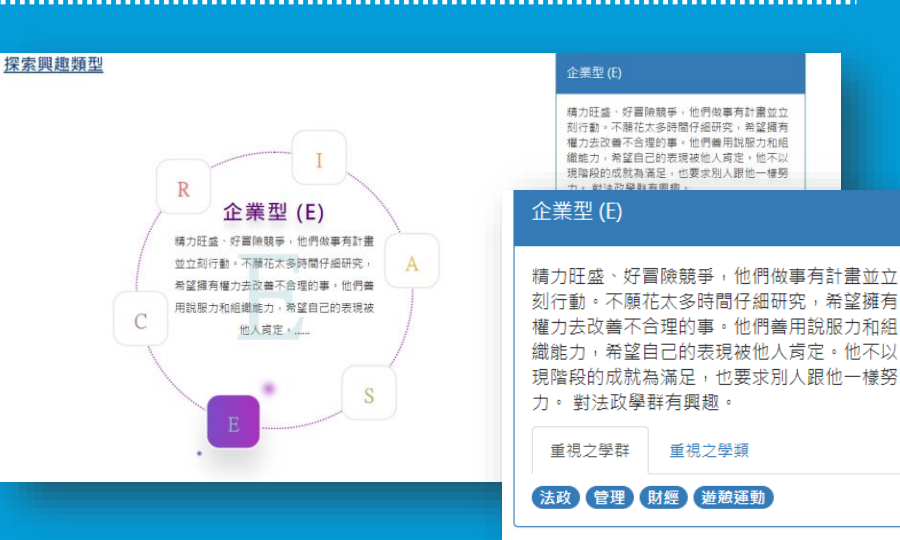

重視之學群

精力旺盛、好冒險競爭,他們做事有計畫並立 刻行動。不願花太多時間仔細研究,希望擁有 權力去改善不合理的事。他們會用說服力和組 纖能力,希望自己的表現被他人肯定,他不以 現階段的成就為滿足,也要求別人跟他一樣努 對法防爆發有關到

精力旺盛、好冒險競爭,他們做事有計書並立 刻行動。不願花太多時間仔細研究,希望擁有 權力去改善不合理的事。他們善用說服力和組 織能力,希望自己的表現被他人肯定。他不以

重視之學類

### 查找雙碼,點2次 如要查找IC碼,先點I,再點C。 如要查找CI碼,先點C,再點I。

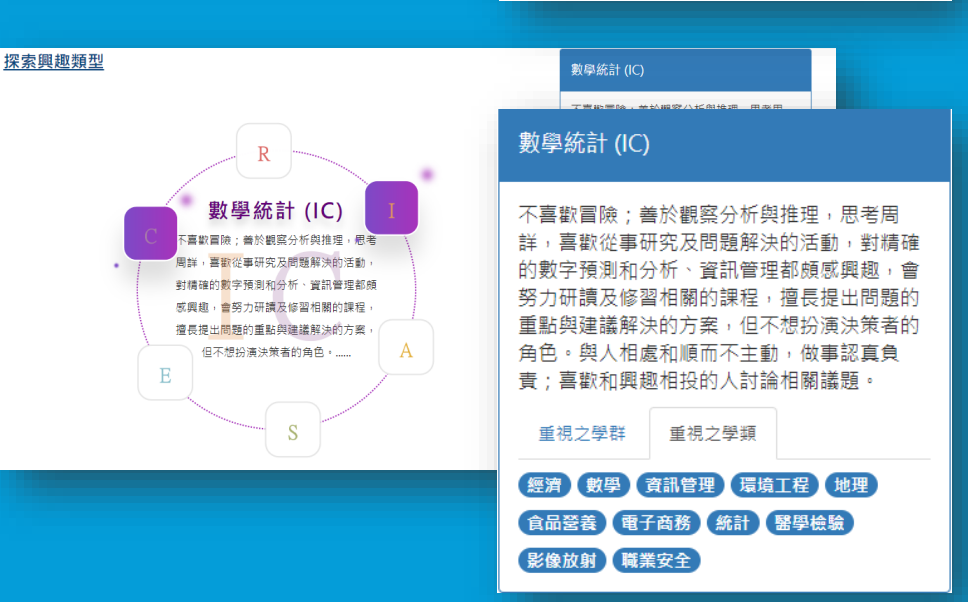

報告事項二.「探索興趣類型」操作

**點第3次?回到單碼資訊** 例如,點E出現E型介紹,再點I出現EI型介紹,第三次點S出現S型介紹。 也就是還原回到單碼介紹狀態。 探索系列目前不支援三碼訊息,以單碼及雙碼資訊,服務欲使用興趣 類型的同學進行生涯探索的活動。

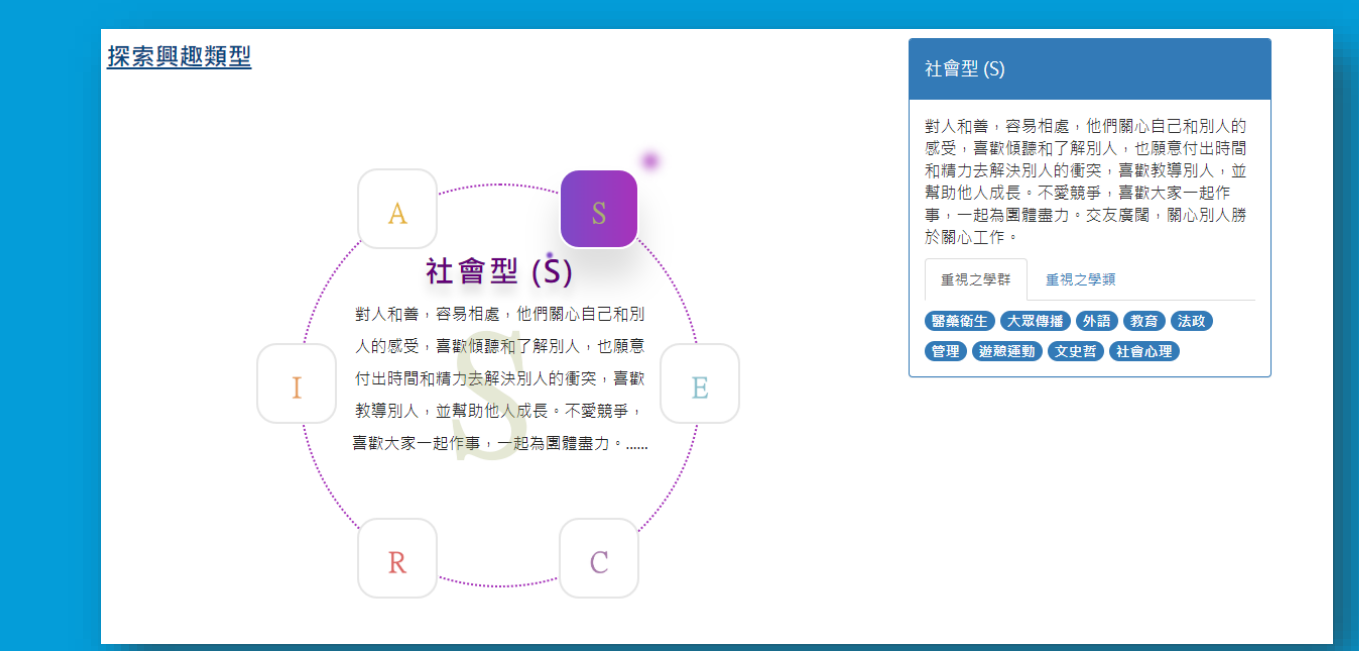

大學選才與高中育才輔助系統。ColleGo!

### 1個推薦、1個提問,了解「探索興趣類型」更多資訊

#### 推薦的使用時機

拿到興趣測驗結果報告書的時候,或是其他以Holland 六碼為依據的測驗解釋。歡迎師生閱讀所對應的學群學 類資訊,找出生涯可能適合的方向。

1個

倨

推薦

提問

想要知道更多關於興趣類型的資訊?

ColleGo! 興趣類型的資訊是源自於大考中心的心理測 驗研究數據,如果有興趣了解更多詳細資料,可以上 大考中心網頁查找「心理測驗」的「興趣測驗」。或 是詢問專業人士 - 學校裡面的輔導老師!

\_\_\_\_\_ 〔❷ІІ⊂❷♪ 大學選才與高中育才輔助系統。ColleGo!

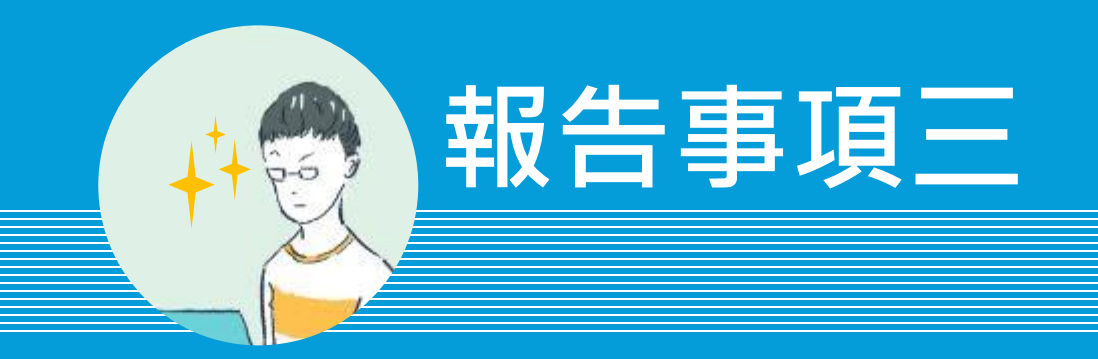

# 三年行動重點紀錄現已可匯出 歷程紀錄。請登入後至「三年 行動計畫」查閱。

進入方式(必須註冊登入) 唯一路徑:選擇「高中育才」>「三年行動計 畫」>點選任一表單標題,並儲存重點紀錄> 行動總覽>匯出excel檔

———— 〔**❷□□──9** 大學選才與高中育才輔助系統。ColleGo!

## 報告事項三.「重點紀錄」匯出已建置

#### 推薦!一步一腳印,每學期按部就班累積「重點紀錄」 登入帳密後,點選任一三年行動計畫之標題,可進入「重點紀錄」畫面

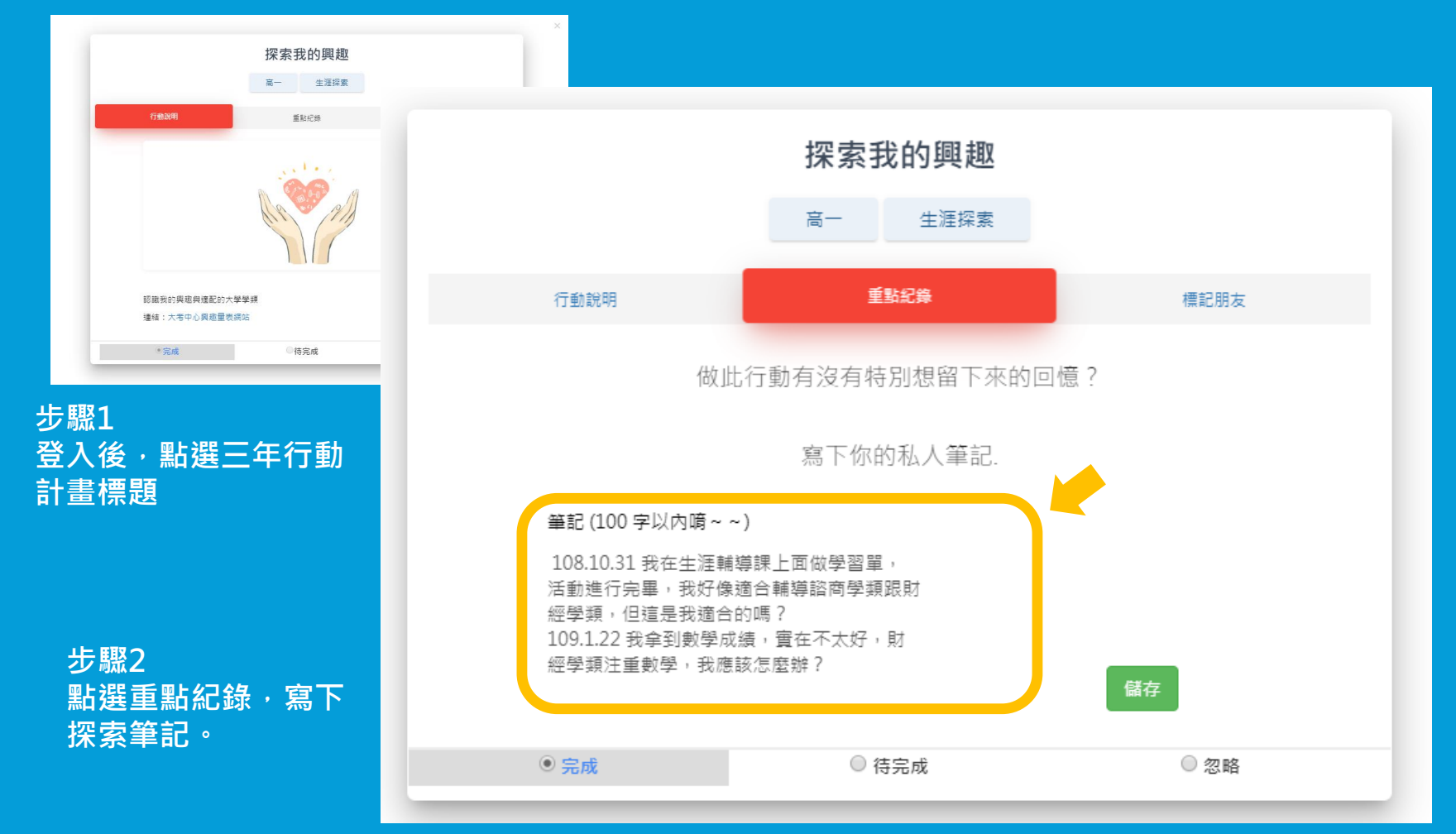

# 報告事項三.「重點紀錄」匯出已建置

#### 推薦!高中三年一次匯出「重點紀錄」,學習反思全都錄 匯出重點紀錄協助檢視自己的學習過程心得與足跡,每筆紀錄都是珍貴的片刻

#### 步驟1 點選「行動總覽」

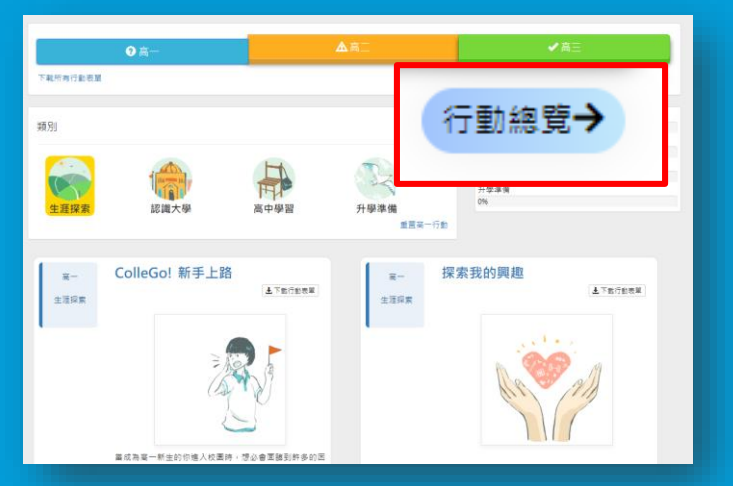

#### 步驟2 點選「匯出Excel檔」

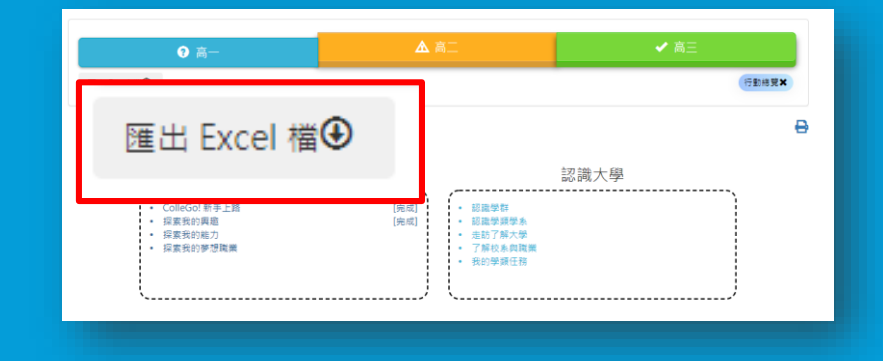

#### 步驟3 即可得到歷年所有三年行動計畫的「重點紀錄」

|   | А  | В    | С   | D                               | E    | F    | G    |
|---|----|------|-----|---------------------------------|------|------|------|
|   |    |      | 行動名 |                                 |      |      |      |
| 1 | 年級 | 類別   | 稱   | 重點紀錄                            | 行動狀態 | 標記朋友 | 標記留言 |
|   |    |      |     | 108.10.31 我在生涯輔導課上面做學習單,活動進行完畢, |      |      |      |
|   |    |      |     | 我好像適合輔導諮商學類跟財經學類,但這是我適合的嗎?      |      |      |      |
|   |    |      | 探索我 | 109.1.22 我拿到數學成績,實在不太好,財經學類注重數學 |      |      |      |
| 2 | _  | 生涯探索 | 的興趣 | ,我應該怎麼辦?                        | 完成   |      |      |

### 1個推薦、1個提問,了解「重點紀錄」更多資訊

### 推薦的使用時機

佰

推薦

佰

提問

(1)每學期末使用:當下記錄的困難與挑戰,下個學期預計怎麼突破呢?重點紀錄協助反思學習過程跟學習方向是否正確,是ColleGo!大推薦的功能。
(2)高三準備申請資料使用:當三年逐步完成累積時,學習歷程檔案自述、自傳素材就從這裡來!一次匯出,協助高三學生思考回憶面對挑戰的自己的每個片段。

#### 三年行動計畫是什麼?

三年行動計畫是根據108課綱精神所編寫的教學資源, 學生可以藉由每個行動進行課綱相關生涯活動的探索, 其中包含生涯探索、認識大學、高中學習及升學準備。 學生可自由挑選欲完成的行動,也鼓勵高中教師引導 學生逐步完成。

\_\_\_\_\_ 〔**⊘□□─**❷� 大學選才與高中育才輔助系統。ColleGo!

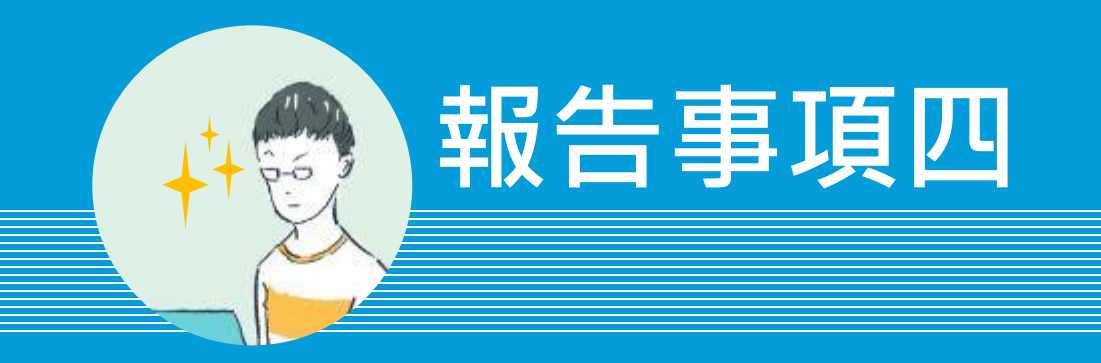

# 進階適配已全面提升再優化! 請至「搜尋」頁面查閱。

進入方式 路徑一:選擇工具列的「搜尋」 路徑二:網站首頁中間的 🂫 按鈕

# 報告事項四.「進階適配」全面升級

| 升級1<br>加入「快速搜                                | 尋」列表·點選出3       | <b>垷整體資訊</b> |   |          |   |  |
|----------------------------------------------|-----------------|--------------|---|----------|---|--|
| <b>關鍵字</b> (輸入)資訊、學群、生物、學                    | ₫系)             |              |   |          |   |  |
| 快速搜尋 學群 學類 生涯發展 興                            | <u>趣類型</u> 領域學科 |              |   |          |   |  |
| 進階適配→<br>快速搜尋   學群   學類   生涯發展   興趣類型   領域學科 |                 |              |   |          |   |  |
| * 依據選擇條件, 呈                                  |                 |              |   |          |   |  |
| 請選擇 多元能力 ▼                                   | 請選擇 個人特質 ▼      | 請選擇 生涯發展     | ¥ |          |   |  |
|                                              |                 |              |   |          |   |  |
| * 増加此範圍條件, <mark>學系</mark> 檢索結果<br>          | 會呈現 學類對應之校系資料   |              |   |          |   |  |
| 請選擇 興趣類型 ▼                                   | 請選擇 知識領域 ▼      | 請選擇 核心素養     | • | 請選擇 領域學科 | • |  |
|                                              |                 |              |   |          |   |  |
| 請選擇 加深加廣課栏                                   | Ť               |              |   |          |   |  |
|                                              |                 |              |   |          |   |  |

#### 點選後,可出現對應搜尋結果

- 18學群介紹
- 125學類介紹
- 所有生涯發展職類
- 興趣類型介紹
- 領域學科及其重視相關學群

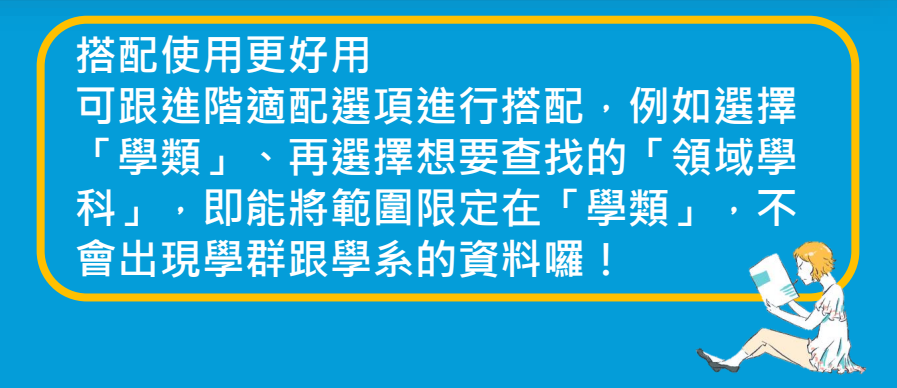

# 報告事項四.「進階適配」全面升級

| 升級2<br>加入「生涯發展」選項・點選出現相                                                                                                    | 關學群/ <b>學</b> 類      | [/學系符合資料                                                                                                    |  |
|----------------------------------------------------------------------------------------------------|----------------------|----------------------------------------------------------------------------------------------------|--|
| 開鍵字 輸入(資訊、學群、生物、學系)<br>快速搜尋 學群   學題   生涯發展   興趣類型   領域學科<br>進階適配 →                                                          |                      |                                                                                                    |  |
| * 依據選擇條件,呈現 學群、學類、學系 資料。<br>請選擇 多元能力 ▼ 請選擇 個人特質 ▼<br>* 增加此範图條件,學系檢素結果會呈現 學類對應之校系資料<br>請選擇 興趣類型 ▼ 請選擇 知識領域 ▼<br>請選擇 加深加廣課程 ▼ | 請選擇 生涯發展<br>請選擇 核心素養 | 請選擇生涯發展<br>請選擇生涯發展<br>主管職類<br>經營與財務運作相關職類<br>資訊與數學相關職類<br>建築與工程相關職類<br>生命、物理與社會科學相關職類<br>社區與社會服務職類                                                                   |  |
| 可反查該職類<br>學類/學系訊息                                                                                                    | 相關學群/<br>1           | 法律伯闕畖蕻<br>教育、訓練、圖書館相關職類<br>藝術、設計、娛樂、運動、煤體相關職類<br>健康照護室獲相關職類<br>健康照護支援相關職類<br>保護服務相關職類<br>環境清潔與維護相關職類<br>國人照護與生活服務相關職類<br>業務相關職類<br>行政支援相關職類<br>農林漁牧相關職類<br>營造與鑽探相關職類 |  |

......

# 報告事項四.「進階適配」全面升級

### 升級3 許多老師引頸期盼的搜尋功能來了!搜尋更直覺,選擇單一條件即刻進行查找!

#### 選擇單一項目時,

| * 増加此範圍條件, <mark>學系</mark> 檢素結果 | 會呈現 學類對應之校象資料 |            |          |          |          |
|---------------------------------|---------------|------------|----------|----------|----------|
| 請選擇 興趣類型 ▼                      | 請選擇 知識領域 ▼    | 請選擇 核心素養 ▼ | 請選擇 領域學科 | •        |          |
|                                 |               |            | 自然科學:物理  | ×        | _        |
| 請選擇 加深加廣課程                      | ¥             |            |          | 請選擇 領域學科 | <i>'</i> |
|                                 |               |            |          | 自然科學:物理  | ×        |
|                                 |               |            |          |          |          |

#### 立即進行相關對應結果搜尋!

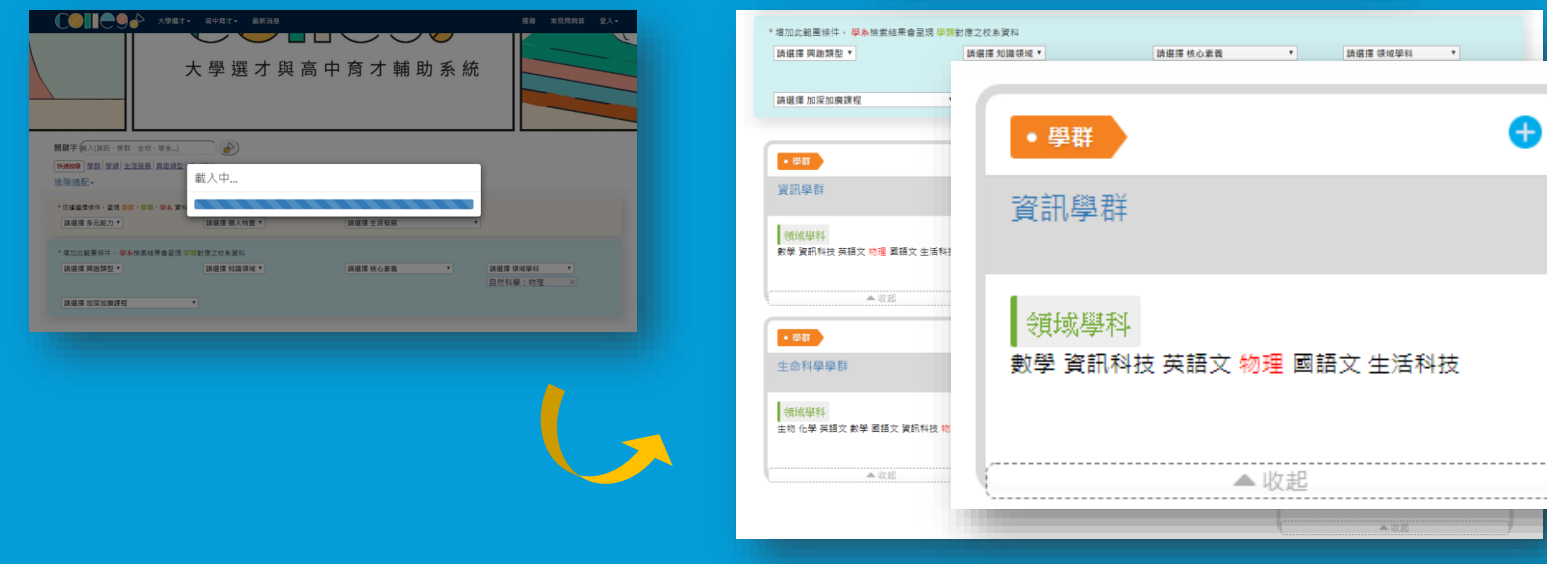

### 1個推薦、1個提問,了解「進階適配」更多資訊

# 個

推薦

#### 推薦的使用時機

指薦多條件交叉查詢的情境,例如查找「領域學科」的 多個科目、或是查找「領域學科」及「興趣類型」。此 次新增「職業類別」,協助學生往生涯發展項目進行相 關學群/學類/學系的探索。

 個 於「進階適配」搜尋的結果很少或是查無資料?
 如果顯示出來的結果太少,或是完全沒有符合的學群、 學類、學系,代表目前各校系的選才方向沒有符合這些篩選條件的結果,建議可以改變或減少選擇條件, 再次進行搜尋。

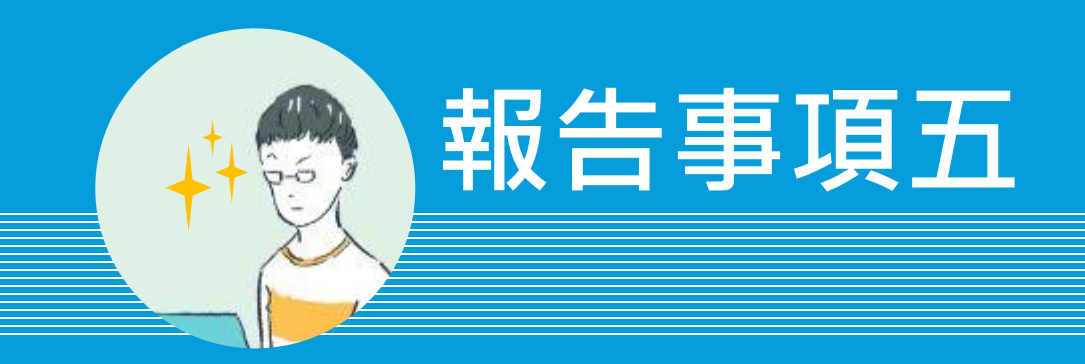

0

# 首頁影音資料、新手支援、均 已上線,請至ColleGo!首頁查 퉑

ColleGo! 首頁 https://collego.ceec.edu.tw

### 報告5.影音教學資源提供

#### 功能操作出現影音版教學囉! 按下首頁「新手上路」,就可以選擇「文件」或「影片」觀看使用教學囉!

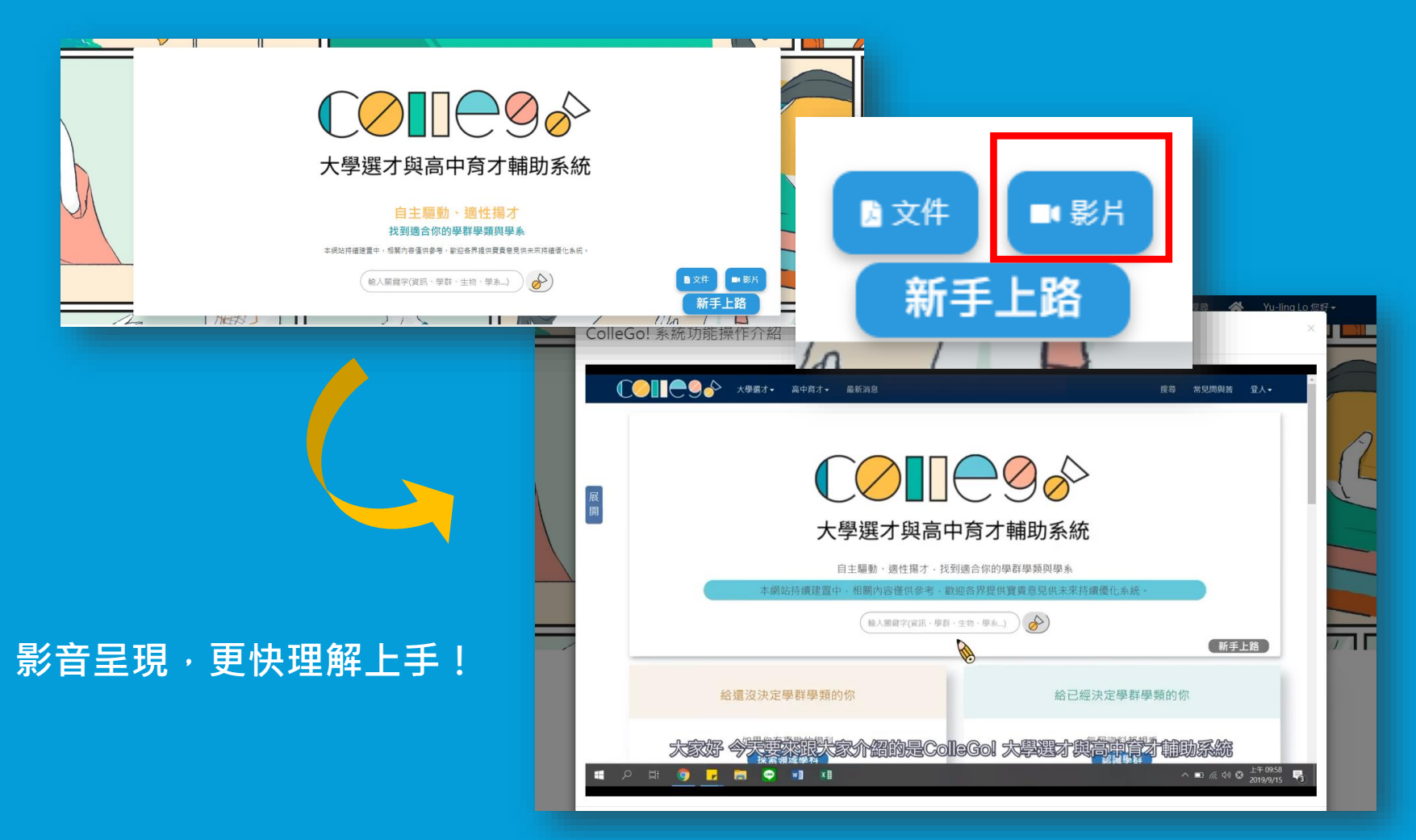

\_\_\_\_\_ 〔**❷Ⅱ**❶❷ 大學選才與高中育才輔助系統。ColleGo!

### 報告5.影音教學資源提供

#### 動畫影音放至於首頁,3分鐘搞懂ColleGo!精神!

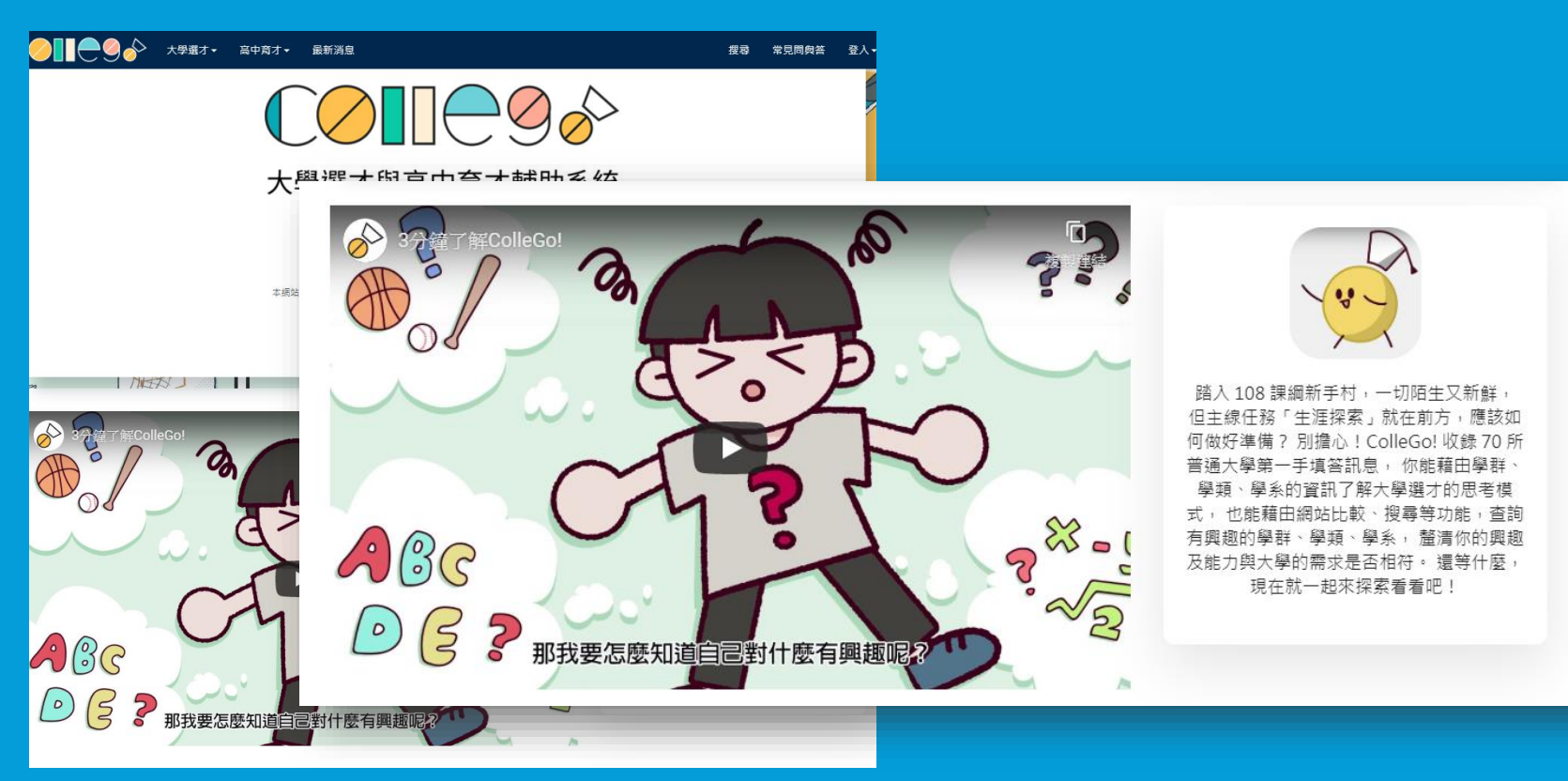

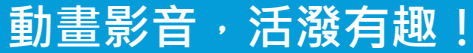

### 1個推薦、1個提問,了解「影音資源」更多資訊

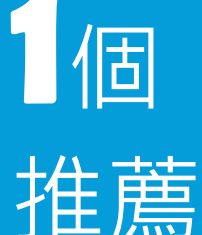

#### 推薦的使用時機

第一次使用ColleGo! 時,可使用此項影音資源協助快 速理解系統功能。也推薦「常見問與答」一併進行常見 問題釐清。

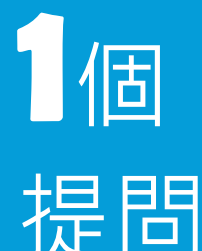

#### 為什麼影片有些功能與實際功能不同?

若看到的介紹與現在網頁實際功能不同,是因為當時 影音製作期間,程式仍維持上一個版本,當影音剪輯 完畢時,程式已經更新為最新版本。此處資料不同步 的情況,請再耐心等待大考中心更新影音資料。

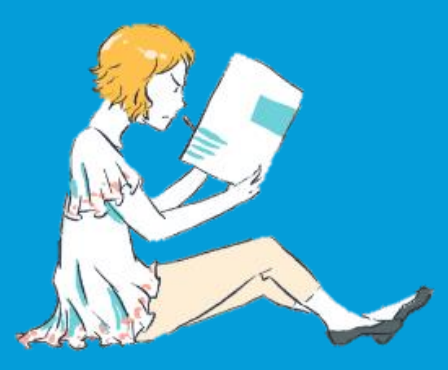

# 以上簡報,再請指教。 若您喜歡ColleGo!, 歡迎使用下列方式關注最新訊息

### 

還有時常使用ColleGo! 作為生涯探索與學習反思工具 https://collego.ceec.edu.tw